## **Online Payments for the Rosebank Cafeteria (Students)**

Last Updated: 02/02/2022

## Overview

Use this document for students to purchase items at the Cafeteria using the online ordering system.

## Procedure

1. Go to https://portal.rosebank.nsw.edu.au/student/ and login using your credentials.

Click on the Cafeteria and Online Payments icon on the portal.

2. Make sure you have money on your account by checking your balance. You can click add value and add money using a credit card.

| Rosebank Online Payment System | Online Orders | Web Print |          |                           |
|--------------------------------|---------------|-----------|----------|---------------------------|
|                                |               |           |          | View Statements           |
| Last Used                      |               |           | Quota    | Balance                   |
| Thu 27th Jan 22 14:01:43       |               |           | \$499.76 | \$51.00 Add Value Options |
|                                |               |           | \$499.76 | \$51.00                   |

3. Towards the middle-top of the screen, click on Online Orders to make an order

Cafeteria

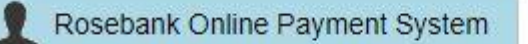

- 4. Select Cafeteria from the shop list and then Cafeteria again
- 5. Select the date you wish to order food from the cafeteria (up to 7:59 am)

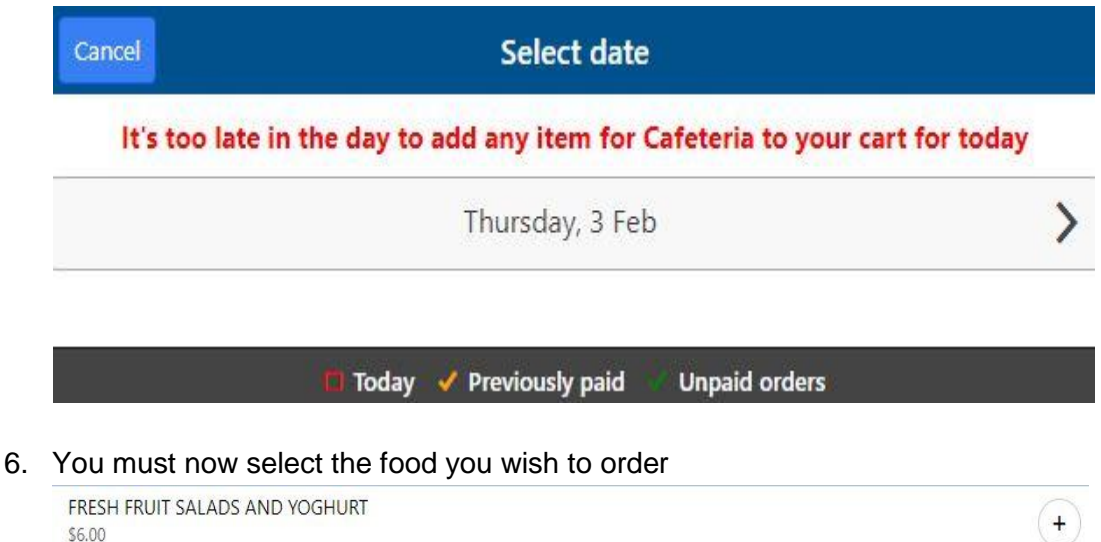

Online Orders

>

Qty:1

7. This will take you to the shopping cart as below. Select Summary & Checkout

| Cafeteri               | ia - Shopping Cart |        |      |
|------------------------|--------------------|--------|------|
| Cafeteria              |                    |        |      |
| FRESH FRUIT SALADS AND | YOGHURT            |        |      |
|                        |                    | 5      | 6.00 |
| Shop                   | Items in cart      | Price  |      |
| Cafeteria              | 1                  | \$6.00 |      |
| Grand total            | 1                  | \$6.00 |      |
| Summ                   | nary & Checkout    |        |      |

8. Select **Pay**, and follow the prompts:

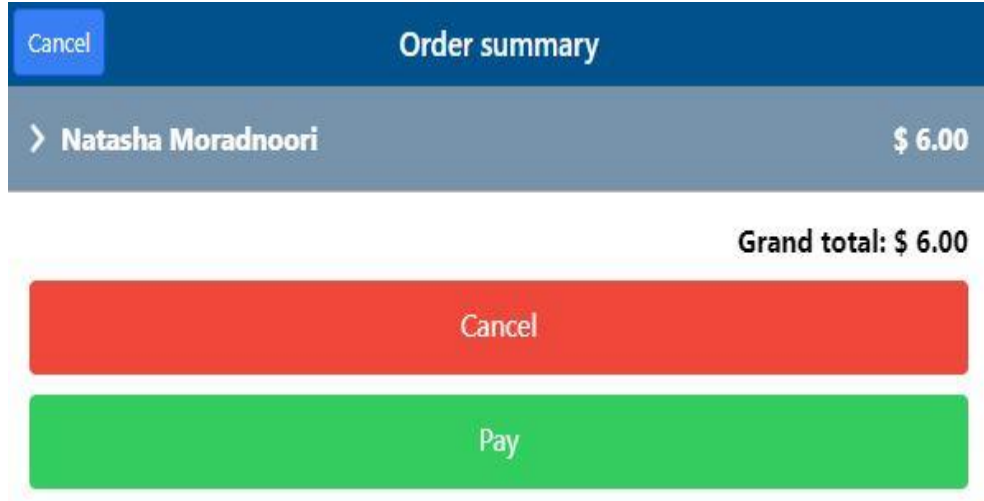

9. If you would like to clear the shopping cart, go to summary & checkout and then cancel and clear cart

| Please confirm                  |                    |  |  |  |  |
|---------------------------------|--------------------|--|--|--|--|
| Do you want to cl<br>your cart? | ear all items from |  |  |  |  |
| Clear Cart                      | Keep shopping      |  |  |  |  |